TO: EPSON 愛用者

FROM: EPSON 客服中心

主題敘述:L1455 開啟列印喜好設定,卻出現無法完成操作錯誤訊息的排除方式

## 適用機型:原廠連續供墨系統

(以原廠連續供墨印表機 L1455, WIN10 64-bit 為例) 步驟 1、驅動程式安裝若可列印,但點選印表機圖示選擇列印喜好設定, 出現下圖錯誤訊息:

| 印表機 | Service Later | Series | ×  |
|-----|---------------|--------|----|
|     | 無法完成操作。       |        |    |
|     |               |        | 確定 |
|     |               |        |    |

請在左下角「開始」功能表按右鍵,至控制台的「程式集」,點選「解除安裝程式」

步驟 2、將電腦內有關 EPSON 的驅動程式及工具軟體,點選「解除安裝」, 確定全部移除完畢後,再將電腦關機重開。

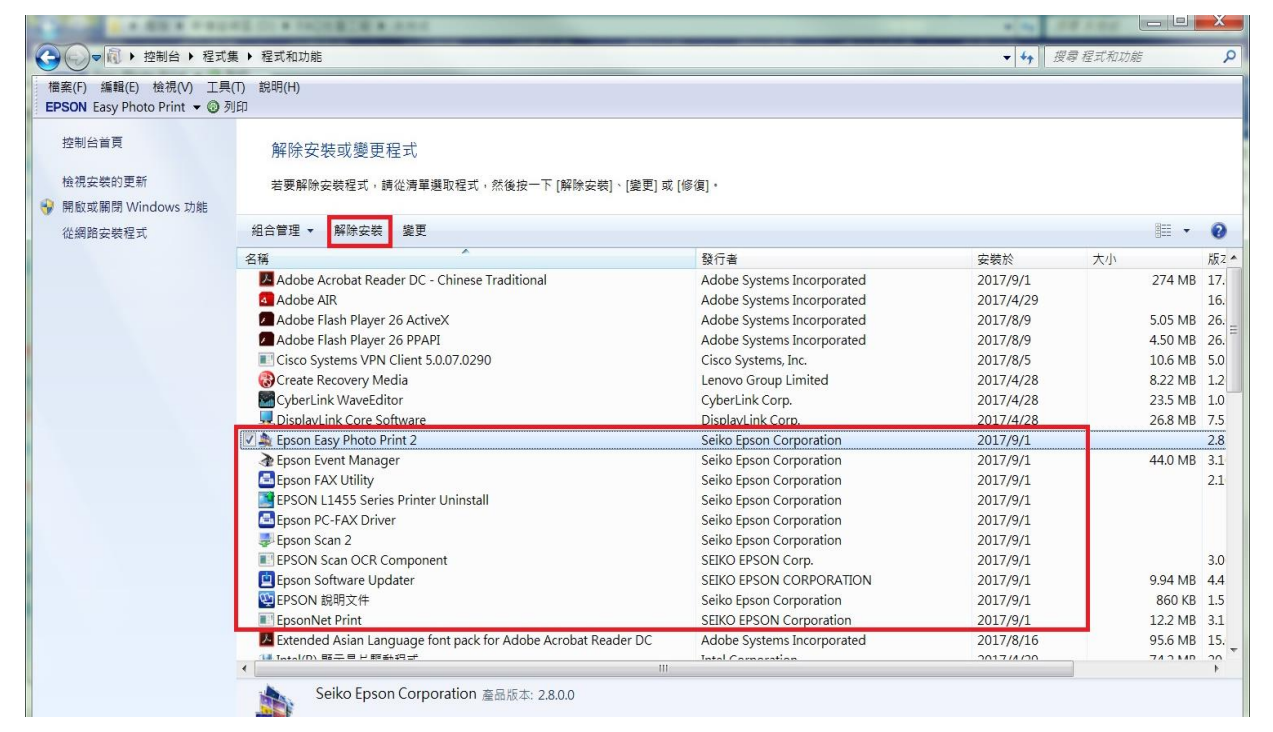

步驟3、請在左下角「開始」功能表按右鍵,至「檔案總管」視窗點選「選項」。

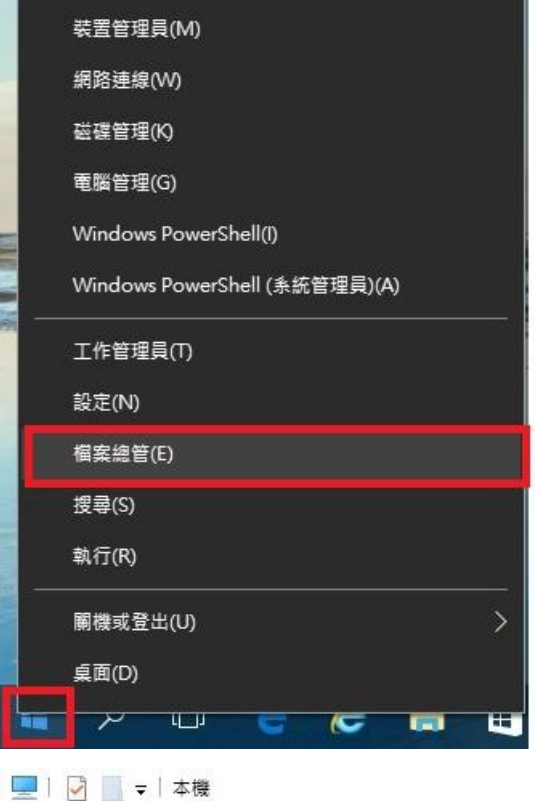

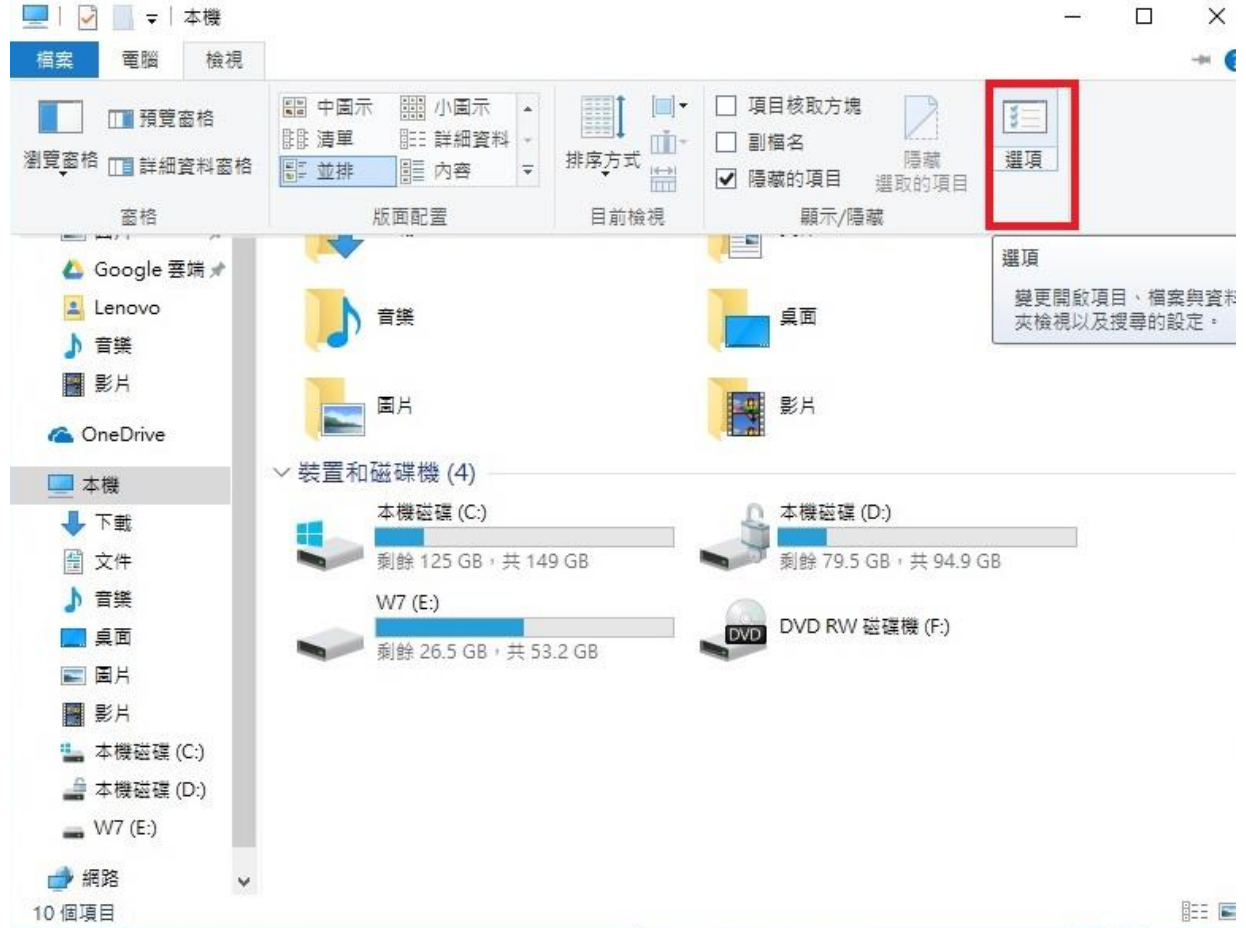

步驟4、至「檢視」頁籤,在進階設定內選擇「顯示隱藏的檔案、資料夾及磁碟機」, 點選「是」及「套用」,再按確定。

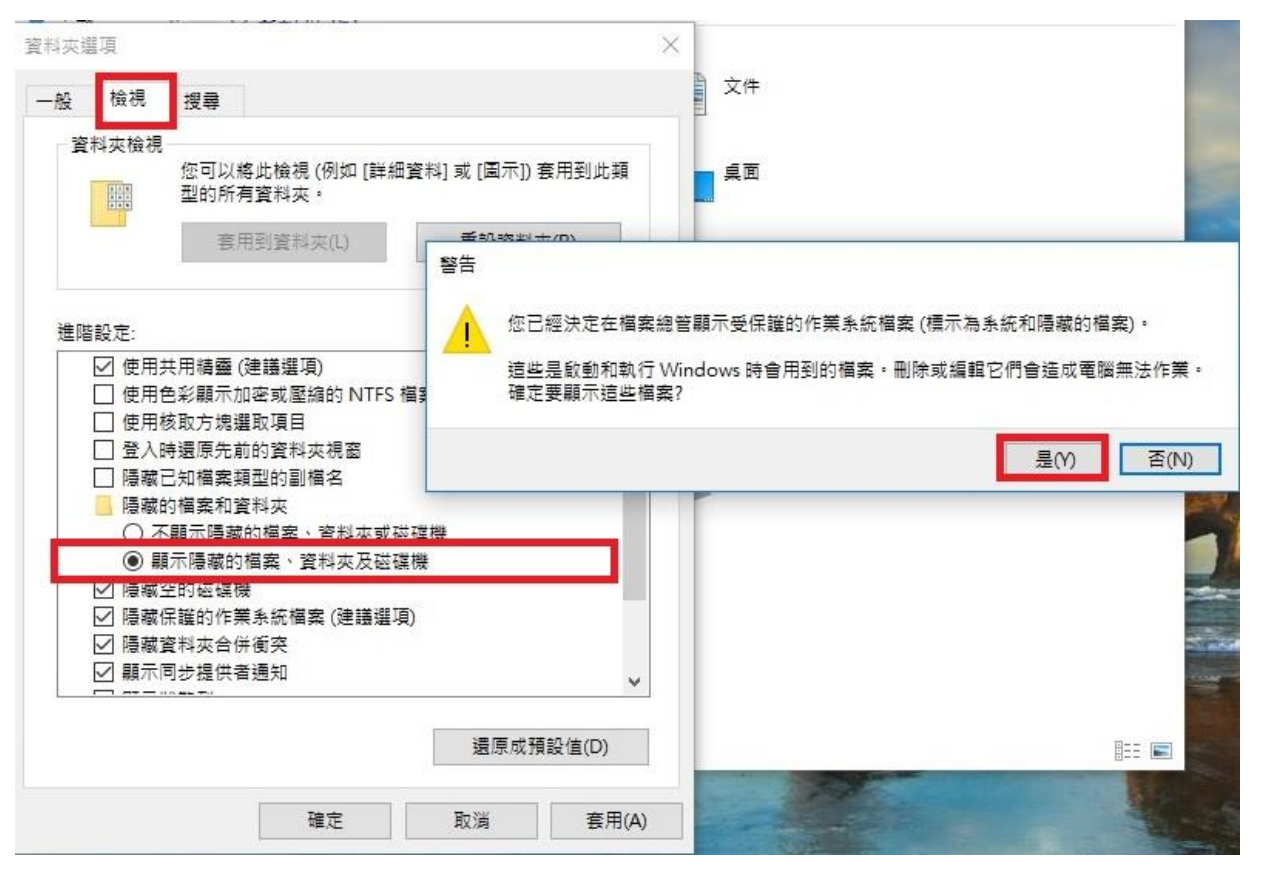

步驟 5、刪除此路徑下資料夾 → C:\ProgramData\EPSON 此資料夾為系統隱藏檔並受到系統保護(如下圖所示), 故必需透過強迫移除工具程式才有辦法移除。

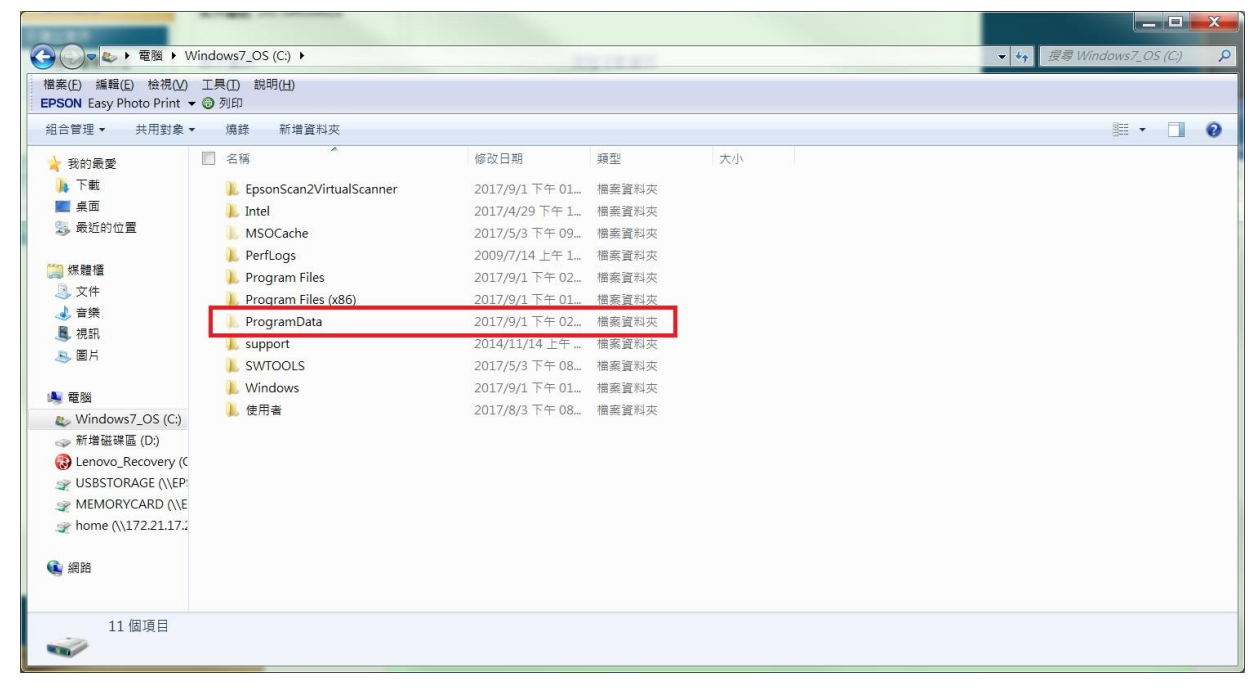

|                                                                | Vindows7_OS (C:) + ProgramData + |                |       |    | ▼ 4 / 授零 ProgramData |  |  |
|----------------------------------------------------------------|----------------------------------|----------------|-------|----|----------------------|--|--|
| 檑案(F) 编辑(E) 桧根(V) 工具(T) 胡明(H)<br>EPSON Easy Photo Print ★ ② 列印 |                                  |                |       |    |                      |  |  |
| 組合管理 🔹 🎇 開啟                                                    | 加入至媒體櫃 • 共用對象 • 燒錄               | 新増資料夾          |       |    | III • 🔟 📀            |  |  |
| 🚖 我的最愛                                                         | □ 名稱                             | 修改日期           | 類型    | 大小 |                      |  |  |
| 📕 下載                                                           | 📙 Adobe                          | 2017/5/4 下午 04 | 檔案資料夾 |    |                      |  |  |
| 三 桌面                                                           | 📜 Aviata                         | 2017/4/29下午1   | 檔案資料夾 |    |                      |  |  |
| 🕵 最近的位置                                                        | L Boshiamy                       | 2017/5/4 上午 08 | 檔案資料夾 |    |                      |  |  |
|                                                                | L CLSK                           | 2017/4/29下午1   | 檔案資料夾 |    |                      |  |  |
| 🥞 煤體櫃                                                          | 🐌 CyberLink                      | 2017/4/29 下午 1 | 檔案資料夾 |    |                      |  |  |
| ◎ 文件                                                           | 🔽 💑 Epson                        | 2017/9/1 下午 02 | 檔案資料夾 |    |                      |  |  |
| → 音樂                                                           | L GroupPolicy                    | 2017/8/3 下午 09 | 檔察資料夾 |    | =                    |  |  |
| 4. 祝訊                                                          | 🐌 install_clap                   | 2017/4/29下午1   | 檔案資料夾 |    |                      |  |  |
| - 画月                                                           | )]_ Intel                        | 2017/4/29 上午 1 | 檔案資料夾 |    |                      |  |  |
| 1 TT R44                                                       | 📙 Lenovo                         | 2017/5/31 下午 0 | 檔案資料夾 |    |                      |  |  |
| ■ Windows7 OS (C)                                              | 🐌 McAfee                         | 2017/5/5 下午 01 | 檔案資料夾 |    |                      |  |  |
| Windows7_03(C.)                                                | 📙 Microsoft                      | 2017/8/25 下午 0 | 檔案資料夾 |    |                      |  |  |
| B Lenovo Recovery (C                                           | 🐌 Microsoft Help                 | 2017/5/3 下午 09 | 檔案資料夾 |    |                      |  |  |
| WSBSTORAGE (\\EP:                                              | 🐌 Package Cache                  | 2017/5/4 上午 09 | 檔案資料夾 |    |                      |  |  |
| MEMORYCARD (\\E                                                | 🐌 PDFelement 6 Pro               | 2017/5/9 上午 10 | 檔案資料夾 |    |                      |  |  |
| home (\\172.21.17.2                                            | 📕 regid.1991-06.com.microsoft    | 2017/5/23 下午 0 | 檔案資料夾 |    |                      |  |  |
| -                                                              | 🗼 SEIKO EPSON CORPORATION        | 2017/7/14 下午 0 | 檔察資料夾 |    |                      |  |  |
| 📢 網路                                                           | 🐌 Skype                          | 2017/8/28 上午 0 | 檔案資料夾 |    |                      |  |  |
|                                                                | 👃 Sony Corporation               | 2017/9/1 下午 02 | 檔案資料夾 |    |                      |  |  |
|                                                                | I. Temp                          | 2017/4/29 下午 1 | 檔塞資料本 |    | 2                    |  |  |
| Epson 修改<br>檔案資料夾                                              | 10日期:2017/9/1 下午 02:21           |                |       |    |                      |  |  |

## 步驟 6、以免費工具軟體 UnlockerPortable 示範(密碼:azo)

http://www.mediafire.com/file/tjn67k0yujafb40/UnlockerPortable\_1.9.2\_azo.exe

下載後執行檔案並點選「接受」及「安裝」

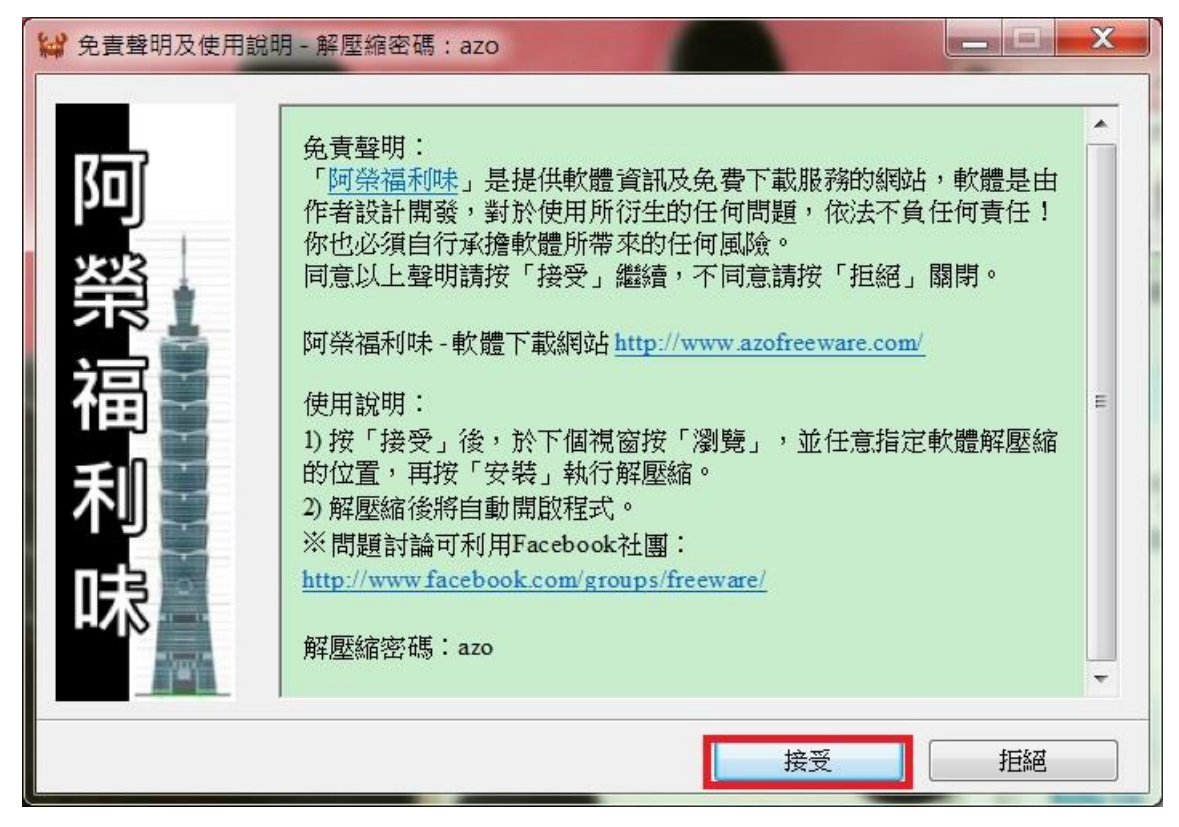

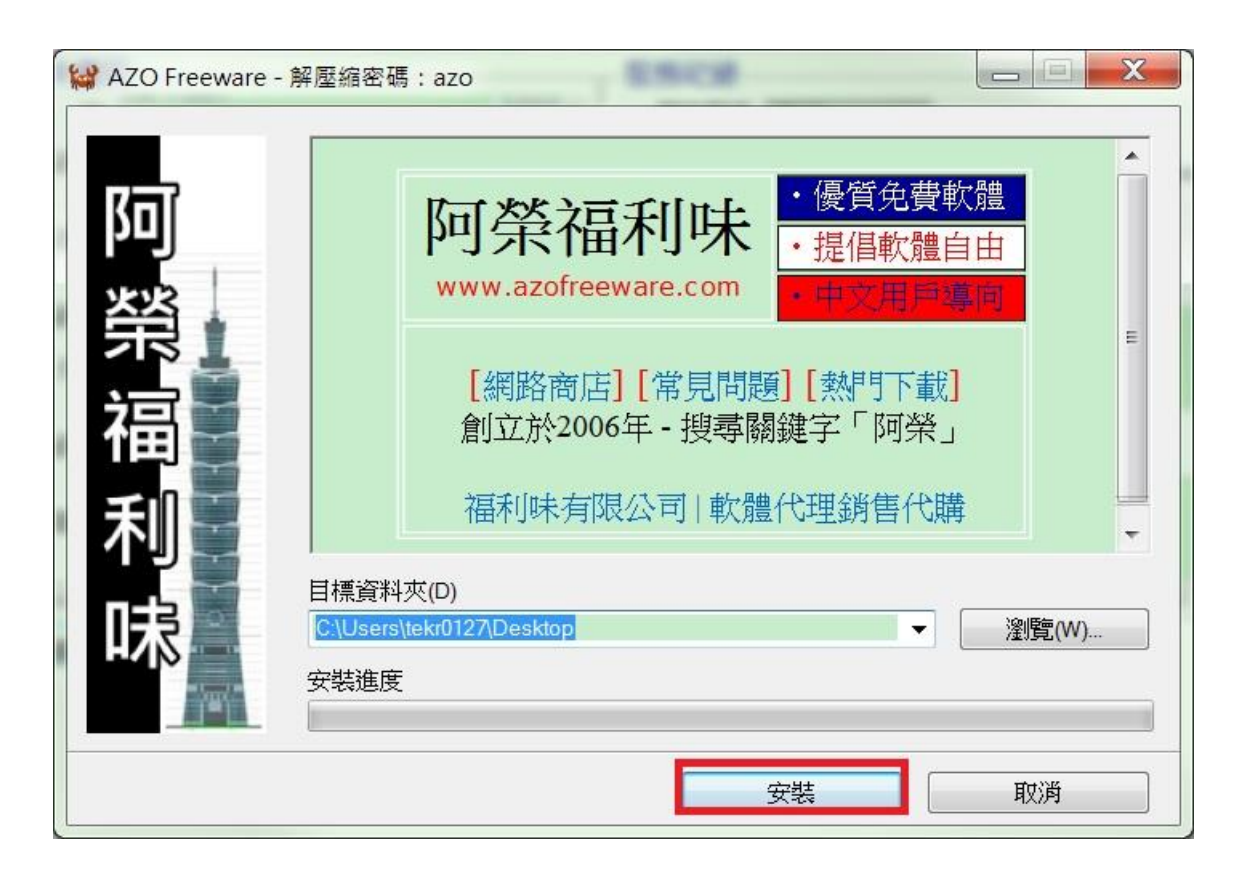

步驟7、輸入解壓密碼:azo(小寫英文),並按下確定。 選擇要刪除的目標資料夾:C:\ProgramData\EPSON後,按下確定。

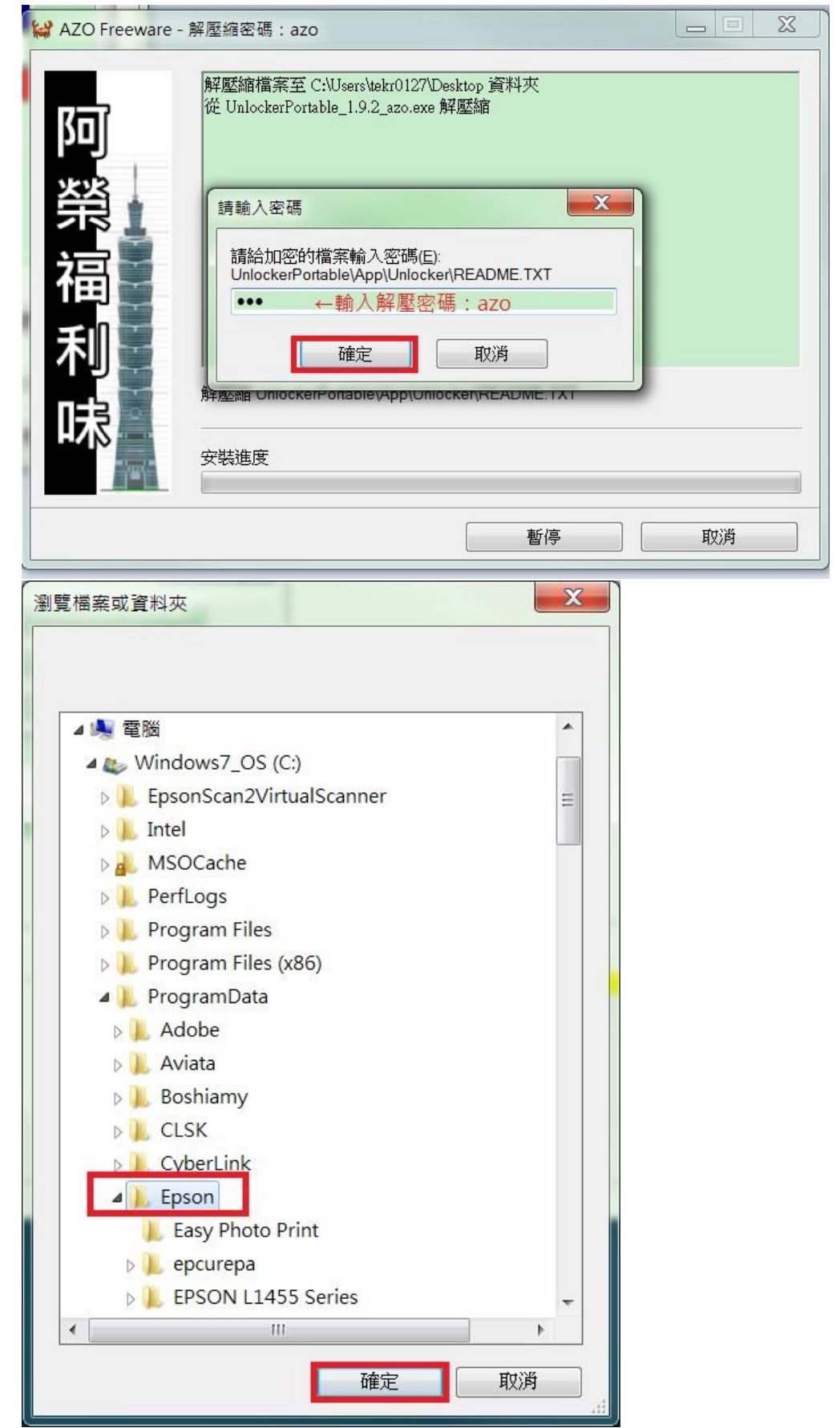

步驟 8、該工具會先確認資料夾狀況,請選擇至「刪除」再按確定。 再至資源回收筒將刪除的所有資料清空,點選「清理資源回收筒」。 註:為徹底清空,建議此清理資源收筒的動作執行兩次,可於第二次清理時先丟入空白 記事本檔案後,再執行第二次清空作業。

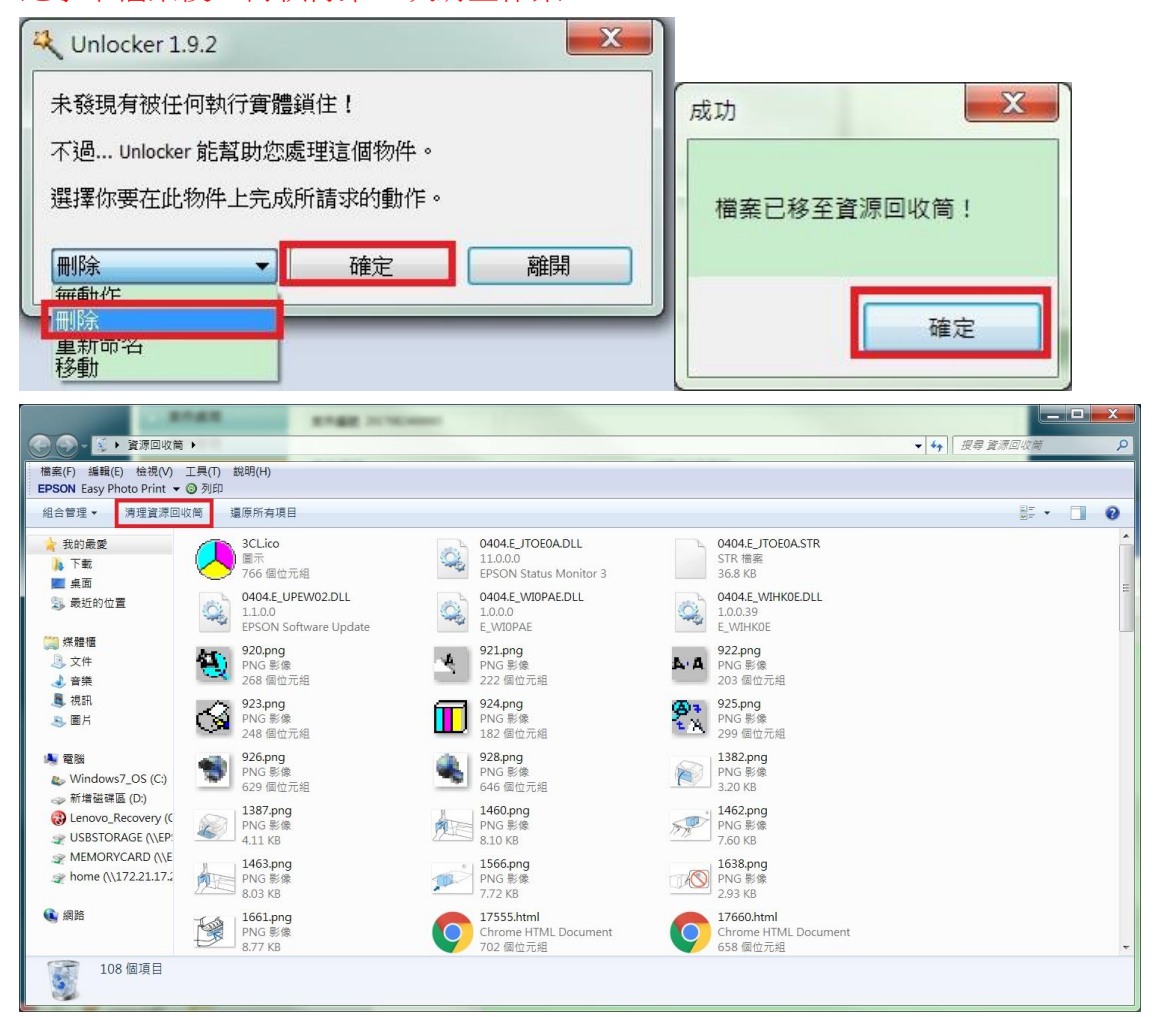

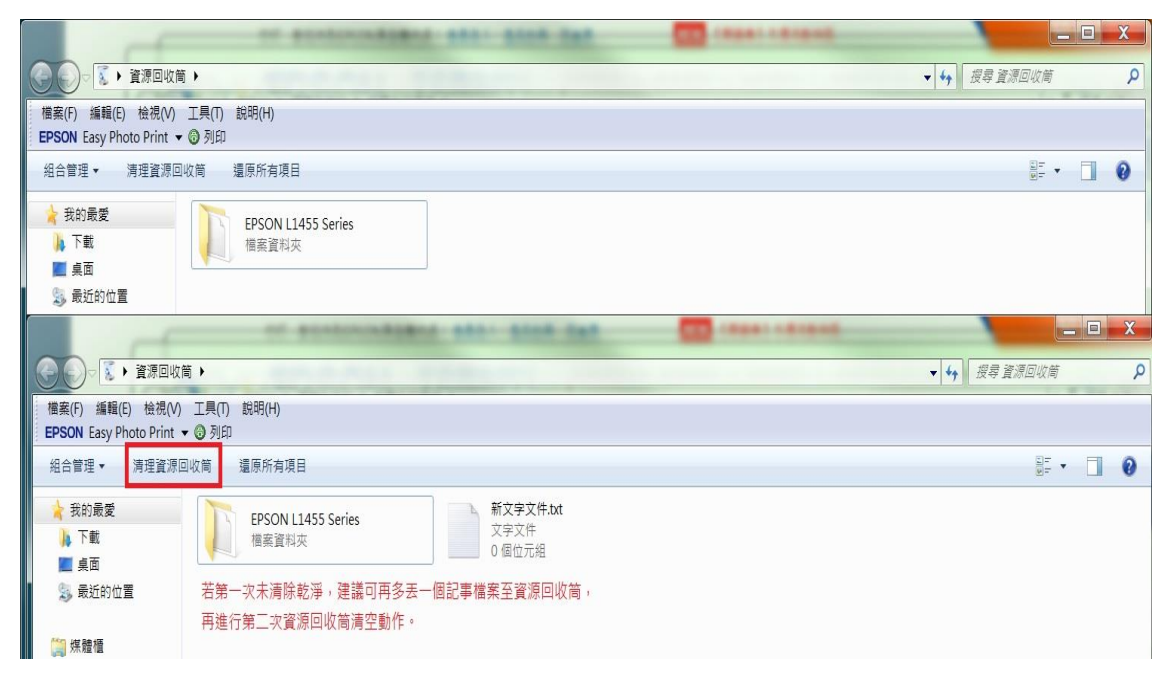

步驟9、待上述步驟皆完成後,請將電腦關機重開。

步驟10、重新放入安裝光碟或至官網重新下載驅動程式,

下載網址:

https://www.epson.com.tw/%E6%94%AF%E6%8F%B4%E6%9C%8D%E5%8B%99/%E5%8D%B 0%E8%A1%A8%E6%A9%9F/%E5%8E%9F%E5%BB%A0%E9%80%A3%E7%BA%8C%E4%BE %9B%E5%A2%A8%E5%8D%B0%E8%A1%A8%E6%A9%9F/Epson-L1455/s/SPT\_C11CF49504 點選「驅動程式 > Epson Web Installer (驅動程式簡易導航式安裝)」下載安裝即可。 安裝完成後即可正常顯示列印喜好設定的選項。

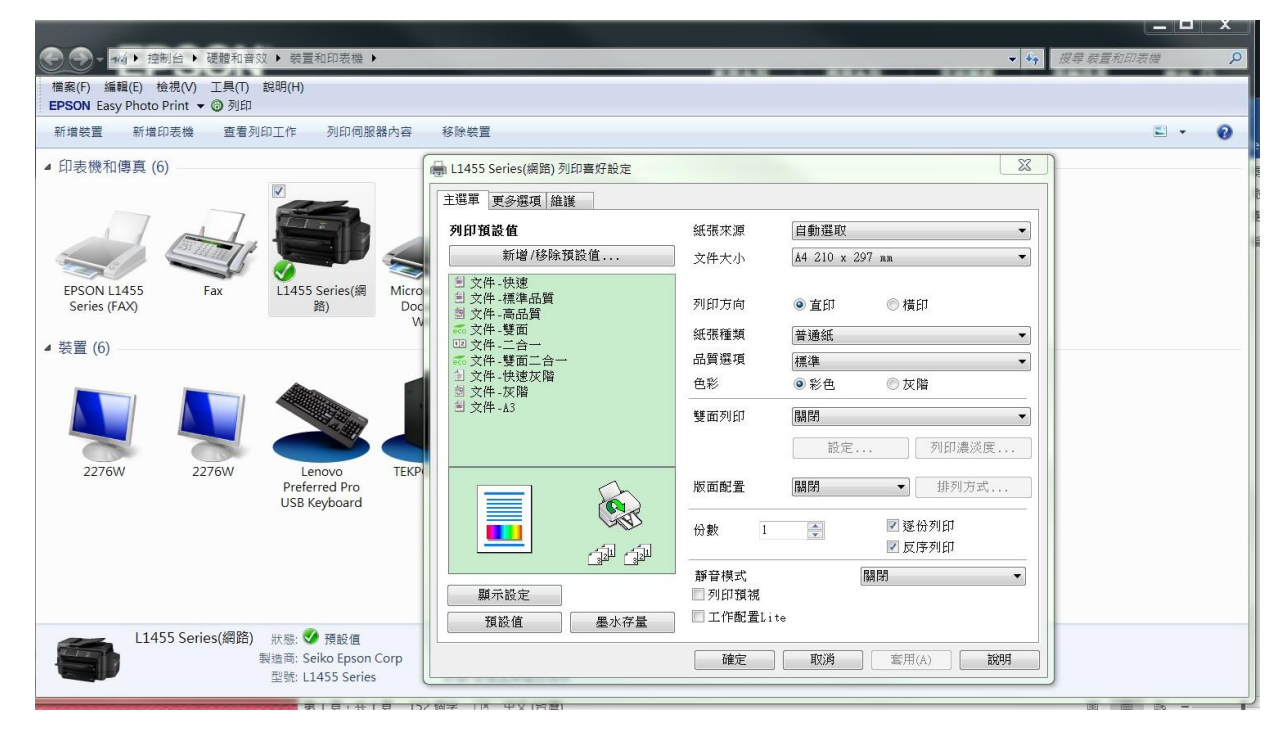